# **Event Data Challenges**

Data challenge background and resolution

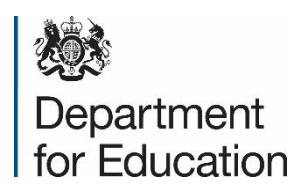

## Background

How the Business Support team deal with data challenges

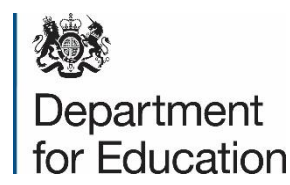

### What are shared ULNs?

Shared ULNs is a ULN number that is being used by more than one learner. This happens when a ULN is returned as a possible match (some demographics match). The most common types of shared ULNs are:

- Twins
- Siblings
- Parent and child with the same or similar names
- Two learners with the same or similar name, the same date of birth but different postcodes

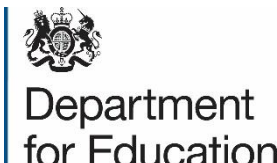

### How shared ULNs are identified

### Shared ULNs are usually identified:

- Through AO validation for exam entries
- By a learning provider challenging qualifications on a record
- By the learning provider querying the learner details
- From the census returns
- Using a reporting tool that identifies possible shared ULNs by the changing demographics

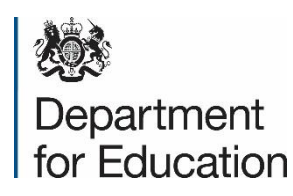

## **LRS Business Support responsibilities**

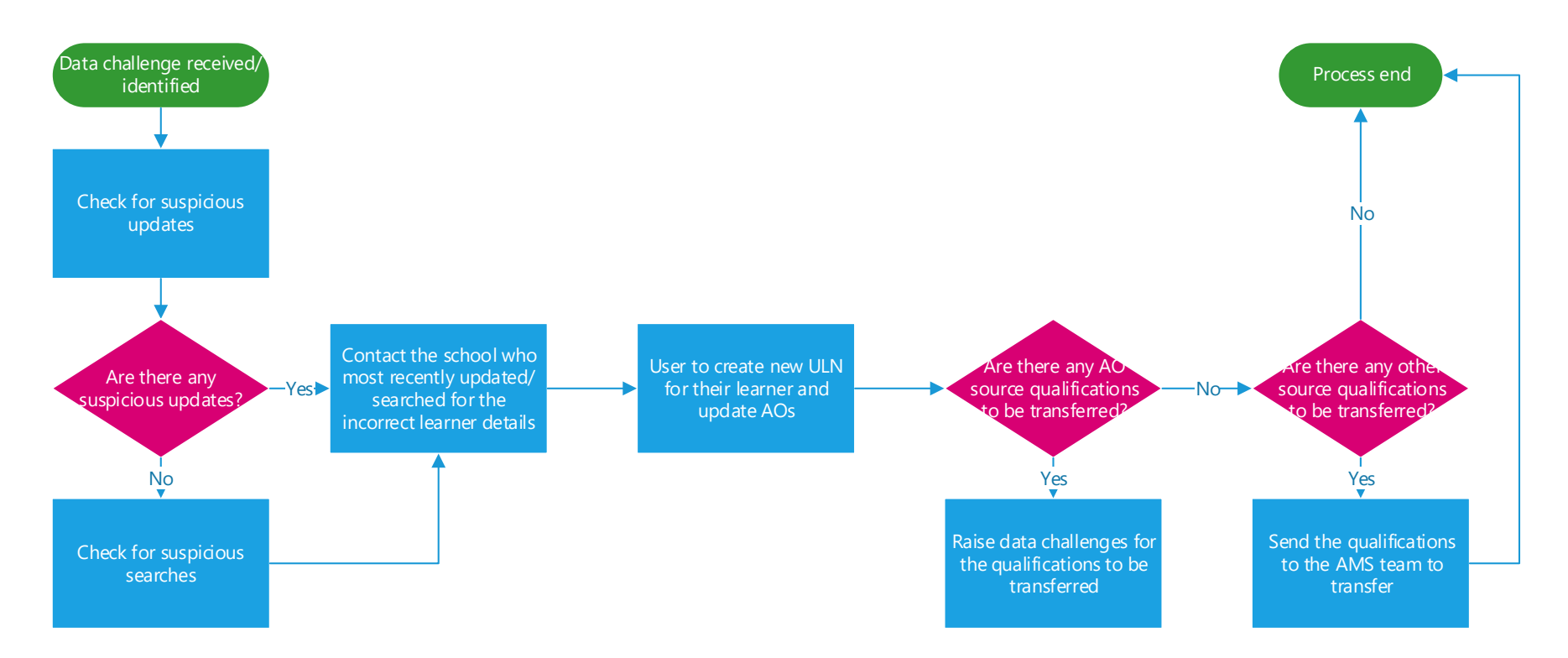

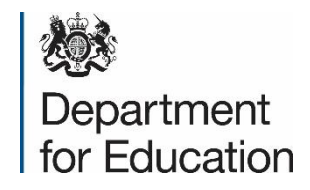

## **Awarding Organisation responsibilities**

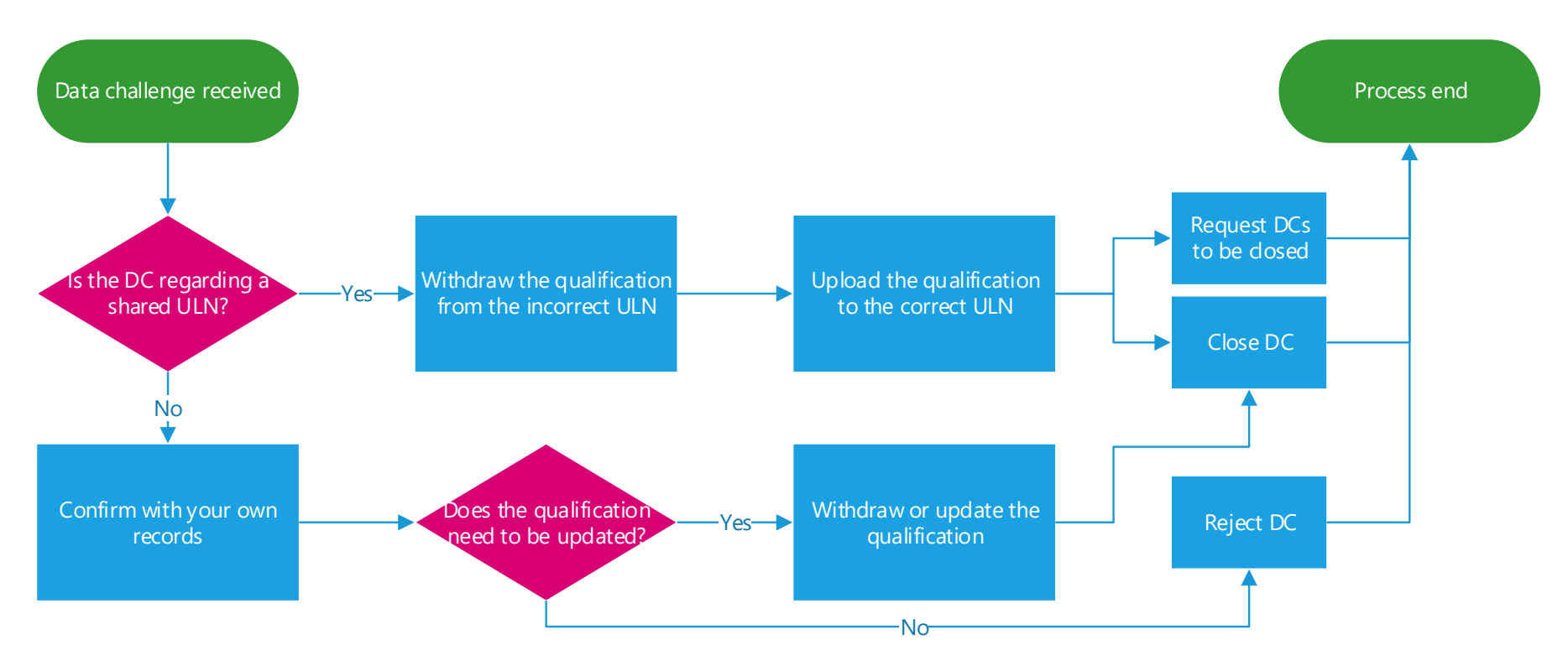

Up to 5 weeks

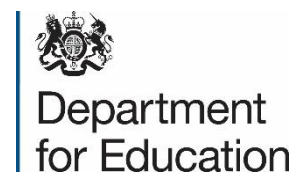

The Business Support team will send out a weekly report of all data challenges, but these can also be viewed in the portal. These contain the learner details, qualification details and user comments.

All data challenges are reviewed by the Business Support team before they are sent to the Awarding Organisation for action.

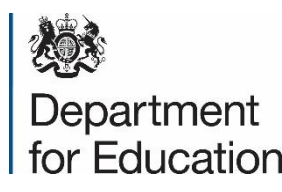

| HM Government<br>Learner<br>Management Achievemer                                                     | Welcome: 09 MIAP<br>SFA<br>Org ID: MIAP0009<br>It                                                                                                    | Help   Contact us   My account   Log out                                                                                                    |  |
|----------------------------------------------------------------------------------------------------|----------------------------------------------------------------------------------------------------|----------------------------------------------------------------------------------------------------|--|
| You are here: Welcome<br>Welcome<br>Achievement Management<br>Learner Verification<br>User Management | Verify a learner Mandatory fields are marked with an asterisk (*) ULN * Given name * Family name * Date of birth Oate of birth O | Latest Information Service Desk Transition From the 1st December the Learning Records Service (LRS) plans to move the current LRS service desk to another service provider within the UK. This will not affect our users and you will see no dirsuption. The service desk opening hours are changing from the current Monday to Saturday, 08:00 - 20:00 to Monday to Friday, 08:00 - 18:00, with the exception of public holdfays, Open tickst will be migrated to the new service desk and a new incident number following migraton. The service desk and a new incident number following migraton. There is no change to the email or telephone number when you contact the service desk. In order for the transition to take place, the service desk will close on friday, 28th November at 20:00 and re-open Monday, 1st December at Getting this period. |  |
| Help   Contact us   Terms and co                                                                      | What's New       Release 10.4 is the latest version of the LRS Organisation Portal. This release       vidtors     Privacy policy                                                                                                    | went live on 22 November 2014.                                                                                                    |  |

Go to the Achievement Management tab

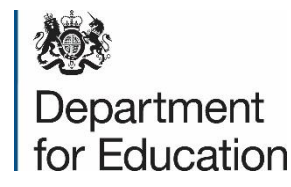

| HM Government                                                                                               |                           | g ID: MIAP0009                                                                            |  |  |
|----------------------------------------------------------------------------------------------------|---------------------------|-------------------------------------------------------------------------------------------|--|--|
| Learner A<br>Management M                                                                                   | Achievement<br>Management |                                                                                           |  |  |
| ′ou are here: Manage learne                                                                                 | er achievements           |                                                                                           |  |  |
| Welcome                                                                                                    | M                         | anage learner achievements                                                                |  |  |
|                                                                                                    | Plea                      | se choose an action to perform by clicking on the relevant link below.                    |  |  |
| Manage Learner Achiev<br>Submit Achievements E<br>View Achievements Bat<br>Reports<br>Event Data Challenges | rements<br>3atch<br>.ch   | aate aulievennent   opdate aulievennent   mitiniraw aulievennent   Keinstate aulievennent |  |  |
| Jser Management                                                                                             |                           |                                                                                           |  |  |

#### Select Achievement Management from the left hand menu

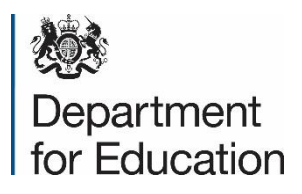

| <br>  HM Governme                | welcome: 09 м<br>SFA<br>ent Org ID: МІ | <sup>тар</sup><br>(АРООО9            |                              |                      | Help   Contact ( | us   My account | E   Log out |
|----------------------------------|----------------------------------------|--------------------------------------|------------------------------|----------------------|------------------|-----------------|-------------|
| Learner Ach<br>Management Ma     | nievement<br>nagement                  |                                      |                              |                      |                  |                 |             |
| You are here: Event data challe  | enges                                  |                                      |                              |                      |                  |                 |             |
| Welcome                          | Event d                                | ata challenges                       |                              |                      |                  |                 |             |
| Achievement Managem              | Enquires relating<br>Status            | to all event data challenges for New | your organisation are availa | ble below<br>Refresh |                  |                 |             |
| Submit Achievements Bat          | ch<br>Reference                        | ULN Given name                       | Family name                  | Date raised          | Date resolved    | Status          | Action      |
| Reports<br>Event Data Challenges | No records found                       | using criteria provided              |                              |                      |                  |                 |             |
| Learner Verification             |                                        |                                      |                              |                      |                  |                 |             |
| User Management                  |                                        |                                      |                              |                      |                  |                 |             |
|                                  |                                        |                                      |                              |                      |                  |                 |             |

#### Select Event Data Challenges from the left hand menu

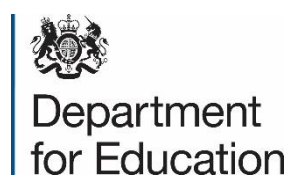

From this page, you can change the drop down menu to view any that are in progress or already complete.

By selecting "Process", you can view more details of the data challenge. Note that this will automatically change the status to "In Progress"

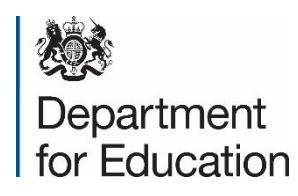

## **Types of data challenge**

### There are 3 main types of data challenge

- Transfer achievement (shared ULN)
- Update achievement (request update to a grade)
- Withdraw achievement (learner is disputing the qualification)

Only the requests to transfer a ULN will be verified by the Business Support team. However, if the two learners have the same name, we will provide the details given by the learning provider.

No validation is done for updates to achievements or disputed qualifications. These will need to be verified by the Awarding Organisation before accepting/rejecting.

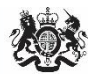

Department for Education

### **Request to transfer a qualification**

These will be raised only if the ULN was previously shared by two different learners, and are the majority of data challenges raised in the system. Any that have been raised by the Business Support team will follow standard text:

"Qualification was uploaded to the incorrect ULN. Please transfer to the correct ULN - 1234567890, Joe Bloggs"

These qualifications will need to be withdrawn from the incorrect ULN (the one in the data challenge reference) and uploaded to the correct ULN (the one in the user comments).

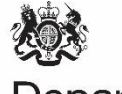

Department for Education

### **Request to update a qualification**

These will be raised by the learning providers on behalf of the learners, and will need to be verified before action is taken. The most common types of request are:

- Request to add a grade (grade shown as N/A or blank)
- Request to update a grade (the paper was remarked resulting in a different grade)

These qualifications will need to be updated in the system using the original ULN (the one in the data challenge reference).

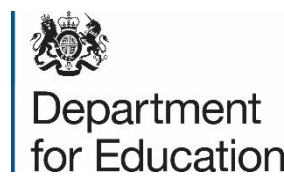

### **Request to update a qualification**

# Here are some real examples of requests to update a qualification:

*"Learner resat her GCSE Maths Qualification in November 2015 and received a grade C."* 

"Student has produced certificate to indicate they have achieved a grade C rather than D"

"Qualification has an award date but no grade. Grade required to confirm learner has achieved this"

"Paper was remarked as student has used separate paper for lap top and marker had not seen this!"

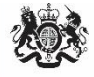

Department for Education

### **Request to withdraw a qualification**

These will be raised by the learning providers on behalf of the learners, and will need to be verified before action is taken. The most common types of request are:

- The learner enrolled but did not complete the qualification
- The learner's details were submitted mistakenly

A request to remove a qualification that was completed but were failed (e.g. grade F) does not need to be actioned. This can be rejected.

These qualifications will need to be withdrawn in the system using the original ULN (the one in the data challenge reference).

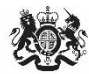

Department for Education

### **Request to withdraw a qualification**

# Here are some real examples of requests to withdraw a qualification:

"Initially claimed Level 3 incorrectly due to two registrations number and names being very similar and then emailed exam board to amend. I received a confirmation that this had been amended and the certificates arrived with the correct information on. Unfortunately on the PLR it is showing Level 3 and Level 1 when it should only be Level 1."

"This qualification was claimed in error. The learner only attended one day of learning and then left the course. The overall PASS for Level 1 Award has been challenged and deleted. As this unit was part of the course it also needs to be deleted."

Ŵ

Department for Education

# Manually updating qualifications on the portal

How to update, create and withdraw qualifications directly on the LRS Organisation Portal

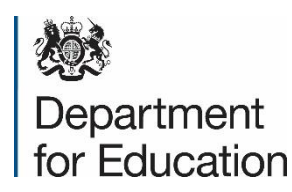

### How to create a new a qualification

|                                         | Org ID: MIAP0009                                                                                                |
|-----------------------------------------|----------------------------------------------------------------------------------------------------|
| Management Managemer                    | nt de la constance de la constance de la constance de la constance de la constance de la constance de la consta |
| You are here: Manage learner achievemen | its                                                                                                    |
| Welcome                                 | Manage learner achievements                                                                                     |
|                                         | Please choose an action to perform by clicking on the relevant link below.                                      |
| Achievement Management                  | Create achievement   Update achievement   Withdraw achievement   Reinstate achievement                          |
| Manage Learner Achievements             |                                                                                                    |
| Submit Achievements Batch               |                                                                                                    |
| View Achievements Batch                 |                                                                                                    |
| Reports                                 |                                                                                                    |
| Event Data Challenges                   |                                                                                                    |
| Learner Verification                    |                                                                                                    |
| Jser Management                         |                                                                                                    |
|                                         |                                                                                                    |
|                                         |                                                                                                    |
|                                         |                                                                                                    |

#### Go to Achievement Management and select "Create Achievement"

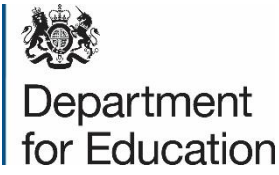

### How to create a new a qualification

| Learner<br>Management                                                                                                    | Achievement<br>Management                            |                                                                                                    |                                                            |                                                                                                    |                                   |
|----------------------------------------------------------------------------------------------------|------------------------------------------------------|----------------------------------------------------------------------------------------------------|------------------------------------------------------------|----------------------------------------------------------------------------------------------------|-----------------------------------|
| You are here: Manage le                                                                                                    | earner achievement                                   | s > Create achievement                                                                                                    |                                                            |                                                                                                    |                                   |
| Welcome                                                                                                    |                                                      | Create ach                                                                                                    | nievement                                                  |                                                                                                    |                                   |
| Achievement Mana<br>Manage Learner Ac<br>Submit Achievement<br>View Achievements<br>Reports<br>Event Data Challen<br>Learner Verificatio | agement<br>hievements<br>nts Batch<br>s Batch<br>ges | Please enter the learner<br>Mandatory fields are m<br>Learner details<br>ULN •<br>Given name •<br>Family name •<br>Date of birth<br>Gender | er and achievement details.<br>harked with an asterisk (*) | Achievement details<br>Aim reference number *<br>Achievement award date *<br>Grade<br>Language for assessment<br>Provider HKBPN | V     V       Please select     V |
| User Management                                                                                                    |                                                      | Gender<br>Postcode                                                                                                    | Please select                                              | Provider UKPRN                                                                                                    |                                   |
|                                                                                                    |                                                      |                                                                                                    |                                                            | 1                                                                                                    | Cancel Create achievement         |

Enter the learner and qualification details and select "Create Achievement"

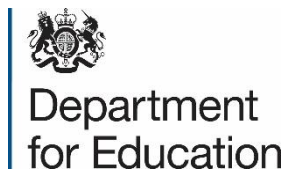

### How to create a new a qualification

| Learner Management       Create advectment         Vectore       Cache Cache Confirmation         Achievement Management       Advectment was created successfully.         Manage Learner Achievements Batch       Advectment was created successfully.         Verw Achievements Batch       Manage Learner Achievement Management         Verw Achievements Batch       Manage Learner Achievement Management         Verw Achievements Batch       Manage Learner Achievement Management         Verw Achievements Batch       Manage Learner Achievement Management         Verw Achievements Batch       Manage Learner Achievement Management         Verw Achievements Batch       Manage Learner Achievement Management         Verw Achievements Batch       Manage Learner Achievement Management         Learner Verification       Gender       Language for assessment         Vers Management       Pottode       Pottode         Vers Management       Pottode       Note Management         Vers Management       Note Management       Bottode | HM Government                                                                                    | Welcome: 09 MIAP<br>SFA<br>Org ID: MIAP0009                | Help   Contact us   My account   Log out                                                                 |  |  |  |
|----------------------------------------------------------------------------------------------------|--------------------------------------------------------------------------------------------------|------------------------------------------------------------|----------------------------------------------------------------------------------------------------|--|--|--|
| You are here:       Analysis extent addiversements         Achievement Management       Achievement statut         Manage Learner Achievements Batut       Achievement statut         Submit Achievements Batut       Achievement statut         Reports       Durie         Event Data Challenges       Douglas         Kerner Verification       Duglas         User Management       Postode         Veries Management       Postode                                                                                                    | Learner<br>Management                                                                            |                                                            |                                                                                                    |  |  |  |
| Welcome         Create achievement confirmation           Achievement Management         Achievement was created successfully.           Manage Learner Achievements         Submit Achievements Batch           New Achievements Batch         Aim vine           Reports         Louise           Event Data Challenges         Manage Learner Verification           User Management         Ostode           Ver Management         Postode                                                                                                    | You are here: Manage learner achievements                                                        | > Create achievement.                                      |                                                                                                    |  |  |  |
| Achievement Management       Achievement stach       Chievement stach       Manage Learner Achievements       Scheivement Stach       Min Sped6051       Aim type       Unk         View Achievements Batch       Given name       Louise       Aim reference number       Aj502/5756         Raports       Family name       Douglas       Achievement award date       0 Feb 2017         Learner Verification       Gender       Garder       Garder       Caugage for assessment         User Management       Petcode       Forvider UKPRN       Back to manage learner achievements                                                                                                    | Welcome                                                                                          | Create achievement confirmation                            |                                                                                                    |  |  |  |
| Manage Learner Achievements<br>Submit Achievements Batch<br>View Achievements Batch<br>ReportsCUN185946051Aim typeUnitReports<br>Event Data ChallengesGrain name<br>Date of birthLouiseAim reference number<br>OragasA/502/3756Learner Verification<br>User ManagementGenderCurve<br>Frovider UKPRNCurve<br>Frovider UKPRNUser Manage Learner AchievementPostcodeFrovider UKPRN                                                                                                    | Achievement Management                                                                           | Achievement was created successfully.                      |                                                                                                    |  |  |  |
| Submit Achievements Batch<br>ReportsULN1859466051Aim typeUnitReportsGiven nameLouiseAim reference numberA/502/5756Event Data ChallengesFamily nameDouglasAchievement award data0 Feb 2017Date of birthCradeGradeCradeLearner VerificationGenderLanguage for assessmentLouiseUser ManagementPostcodeFer VerificationFer Verification                                                                                                    | Manage Learner Achievements                                                                      | Achievement summary                                        |                                                                                                    |  |  |  |
| Learner Verification     Gender     Language for assessment       User Management     Postcode     Provider UKPRN   Back to manage learner achievements                                                                                                    | Submit Achievements Batch U<br>View Achievements Batch G<br>Reports F<br>Event Data Challenges F | ULN 1859466051<br>Given name Louise<br>Family name Douglas | Aim type     Unit       Aim reference number     A/502/5756       Achievement award date     07 Feb 2017 |  |  |  |
| User Management     Postcode     Provider UKPRN   Back to manage learner achievements                                                                                                    | Learner Verification G                                                                           | Date of birth<br>Gender                                    | Grade<br>Language for assessment                                                                         |  |  |  |
| Back to manage learner achievements                                                                                                    | User Management P                                                                                | Postcode                                                   | Provider UKPRN                                                                                           |  |  |  |
|                                                                                                    |                                                                                                  |                                                            | Back to manage learner achievements                                                                      |  |  |  |

#### You should see a confirmation message

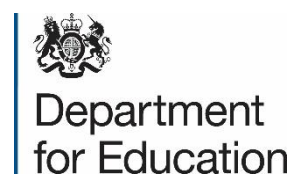

| HM Gover                |                   | Org ID: MIAP0009                                                                       |
|-------------------------|-------------------|----------------------------------------------------------------------------------------|
| Management              | Management        |                                                                                        |
| You are here: Manage le | arner achievement | 5                                                                                      |
| Welcome                 |                   | Manage learner achievements                                                            |
|                         |                   | Please choose an action to perform by clicking on the relevant link below.             |
| Achievement Man         | agement           | Create achievement   Update achievement   Withdraw achievement   Reinstate achievement |
| Manage Learner Ac       | hievements        |                                                                                        |
| Submit Achieveme        | nts Batch         |                                                                                        |
| View Achievements       | Batch             |                                                                                        |
| Reports                 |                   |                                                                                        |
| Event Data Challen      | yes               |                                                                                        |
| Learner Verificatio     | n                 |                                                                                        |
| User Management         |                   |                                                                                        |
|                         |                   |                                                                                        |
|                         |                   |                                                                                        |
|                         |                   |                                                                                        |
|                         |                   |                                                                                        |

Go to the Achievement Management tab and select Update Achievement

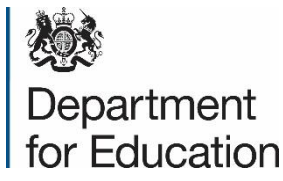

| HM Government                                                                                  | Welcome: 09 MIAP<br>SFA<br>Org ID: MIAP0009                                                   |
|------------------------------------------------------------------------------------------------|-----------------------------------------------------------------------------------------------|
| Learner Achieveme<br>Management Manageme                                                       | ent<br>ent                                                                                    |
| You are here: Manage learner achieveme                                                         | ents > Find achievement to update                                                             |
| Welcome                                                                                        | Update achievement                                                                            |
| Achievement Management                                                                         | Please enter details below to find the achievement you want to update.<br>Achievement details |
| Nanage Ceanier Achievements<br>Submit Achievements Batch<br>View Achievements Batch<br>Reports | Mandatory fields are marked with an asterisk (*) ULN * Given name *                           |
| Learner Verification                                                                           | Family name *       Aim reference number *                                                    |
| User Management                                                                                | Achievement award date *                                                                      |
|                                                                                                |                                                                                               |
|                                                                                                |                                                                                               |
|                                                                                                |                                                                                               |

Enter the details of the qualification that needs to be amended and select "Find Achievement to Update"

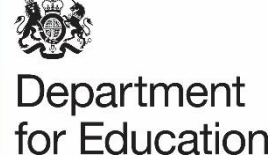

| Learner Achiever<br>Management Manager                                                   | nent nent                                                                               |                                            |                                                       |             |                             |                     |             |
|------------------------------------------------------------------------------------------|-----------------------------------------------------------------------------------------|--------------------------------------------|-------------------------------------------------------|-------------|-----------------------------|---------------------|-------------|
| You are here: Manage learner achiever                                                    | Update achie                                                                            | <sup>ate</sup><br>evement                  |                                                       |             |                             |                     |             |
| Achievement Management                                                                   | Please check the details o<br>Achievement summar                                        | f the achievement you wish to update.<br>Y | Update details                                        |             |                             |                     | - 20 C      |
| Submit Achievements Batch<br>View Achievements Batch<br>Reports<br>Event Data Challenges | ULN<br>Given name<br>Family name<br>Date of birth                                       | 1859466051<br>Louise<br>Douglas            | Mandatory fields are market<br>Action date *<br>Grade | d with an a | February<br>What should the | • 2017<br>action da | v<br>te be? |
| Learner Verification                                                                     | Gender<br>Postcode                                                                      |                                            | Provider UKPRN                                        | Ficase st   | neu.                        |                     |             |
|                                                                                          | Aim type<br>Aim reference number<br>Achievement award date<br>How do I update these fie | Unit<br>A/502/5756<br>06 Feb 2017<br>Ids?  |                                                       |             |                             |                     |             |

Edit the details of the qualification that need updating and select "Update Achievement"

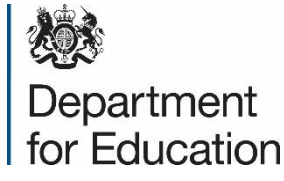

| Learner Achievem<br>Management Managem                                                                                                    | ient<br>ient                                                                            |                                                      |                                                               |                                                                    |
|----------------------------------------------------------------------------------------------------|-----------------------------------------------------------------------------------------|------------------------------------------------------|---------------------------------------------------------------|--------------------------------------------------------------------|
| You are here: Manage learner achieven<br>Welcome<br>Achievement Management                                                                      | Achievement was updated                                                                 | ite<br>evement confiri<br>d successfully.            | mation                                                        |                                                                    |
| Manage Learner Achlevements<br>Submit Achievements Batch<br>View Achlevements Batch<br>Reports<br>Event Data Challenges<br>Learner Verification | Achievement summar<br>ULN<br>Aim type<br>Aim reference number<br>Achievement award date | Y<br>1859466051<br>Unit<br>A/502/5756<br>06 Feb 2017 | Action date<br>Grade<br>Language for assess<br>Provider UKPRN | 07 Feb 2017<br>Pass<br>ment<br>Back to manage learner achievements |
| User Management                                                                                                    |                                                                                         |                                                      |                                                               | back to manage rearries demotements                                |

You should see a confirmation message

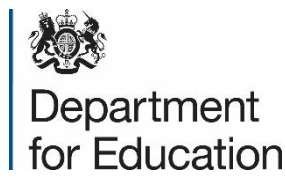

| HM Govern                                                                                                    | nment                                 | Welcome: 09 MIAP<br>SFA<br>Org ID: MIAP0009                                | Help | Contact us | My account | Log out |  |
|----------------------------------------------------------------------------------------------------|---------------------------------------|----------------------------------------------------------------------------|------|------------|------------|---------|--|
| Learner<br>Management                                                                                                   | Achievemen<br>Managemen               |                                                                            |      |            |            |         |  |
| You are here: Manage lea                                                                                                | arner achievement                     |                                                                            |      |            |            |         |  |
| Welcome                                                                                                    |                                       | Manage learner achievements                                                |      |            |            |         |  |
|                                                                                                    |                                       | Please choose an action to perform by clicking on the relevant link below. |      |            |            |         |  |
| Manage Learner Ach<br>Submit Achievement<br>View Achievements<br>Reports<br>Event Data Challeng<br>Learner Verification | ievements<br>ts Batch<br>Batch<br>ies |                                                                            |      |            |            |         |  |
| User Management                                                                                                    |                                       |                                                                            |      |            |            |         |  |

Go to the Achievement Management tab and select Withdraw Achievement

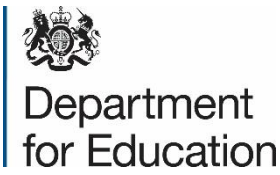

| Learner<br>Management                                                                                                    | Achieveme<br>Manageme                   | nt<br>nt                                                                                                    |
|----------------------------------------------------------------------------------------------------|-----------------------------------------|----------------------------------------------------------------------------------------------------|
| You are here: Manage lear                                                                                                    | ner achievemer                          | its                                                                                                    |
| Welcome                                                                                                    |                                         | Withdraw achievement                                                                                                    |
| Achievement Manag<br>Manage Learner Achie<br>Submit Achievements<br>View Achievements B<br>Reports<br>Event Data Challenge<br>Learner Verification | ement<br>evements<br>Batch<br>atch<br>s | Please enter details below to find the achievement you want to withdraw.  Achievement details  Mandatory fields are marked with an asterisk (*)  ULN *  Given name *  Family name *  Aim reference number * |
| User Management                                                                                                    |                                         | Achievement award date * v v v                                                                                                    |

Enter the details of the qualification that needs to be withdrawn and select "Find Achievement to withdraw"

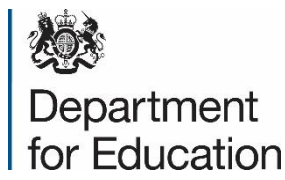

| HM Government                                            | Welcome: 09 MIAP<br>SFA<br>Org ID: MIAPO             | 0009                                                  |                         |                                                      |
|----------------------------------------------------------|------------------------------------------------------|-------------------------------------------------------|-------------------------|------------------------------------------------------|
| Learner Achievem<br>Management Managem                   | ient                                                 |                                                       |                         |                                                      |
| You are here: Manage learner achieven                    | nents                                                |                                                       |                         |                                                      |
| Welcome                                                  | Withdraw a                                           | chievement                                            |                         |                                                      |
| Achievement Management                                   | Please check the details of <b>Achievement summa</b> | of the achievement you wish to withdraw.<br><b>ry</b> | Withdraw details        |                                                      |
| Manage Learner Achievements<br>Submit Achievements Batch | ULN                                                  | 1859466051                                            | Mandatory fields are ma | rked with an asterisk (*)                            |
| Submit Achievements Batch<br>View Achievements Batch     | Given name                                           | Louise                                                | Action date *           | 07 v February v 2017 v                               |
| Reports                                                  | Family name                                          | Douglas                                               |                         | What should the action date be?                      |
| Event Data Challenges                                    | Date of birth                                        |                                                       | Action reason * O       | Originally submitted with the wrong ULI $\checkmark$ |
| Learner Verification                                     | Gender<br>Postcode                                   |                                                       |                         |                                                      |
| User Management                                          | Aim type                                             | Unit                                                  |                         |                                                      |
|                                                          | Aim reference number                                 | A/502/5756                                            |                         |                                                      |
|                                                          | Achievement award date                               | 07 Feb 2017                                           |                         |                                                      |
|                                                          | Grade                                                |                                                       |                         |                                                      |
|                                                          | Language for assessmen                               | t                                                     |                         |                                                      |
|                                                          | Provider UKPRN                                       |                                                       |                         |                                                      |
|                                                          |                                                      |                                                       |                         | Concel With down a bis concerns                      |

Add in the Action Date and the Action Reason, then select

"Withdraw achievement"

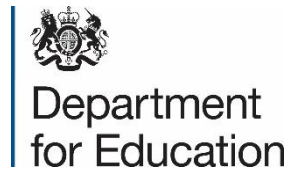

| HM Govern                                                                | nment                    | SFA<br>Org ID: <b>MIAP000</b>                  | 9                                |                              |                                                        |
|--------------------------------------------------------------------------|--------------------------|------------------------------------------------|----------------------------------|------------------------------|--------------------------------------------------------|
| Learner<br>Management                                                    | Achieveme<br>Manageme    | ent<br>ent                                     |                                  |                              |                                                        |
| You are here: Manage lea                                                 | arner achieveme          | ents                                           |                                  |                              |                                                        |
| Welcome                                                                  |                          | Withdraw ac                                    | hievement cor                    | nfirmation                   |                                                        |
| Achievement Mana                                                         | gement                   | Achievement was withdrav<br>Achievement summar | vn successfully.<br>V            |                              |                                                        |
| Submit Achievemen<br>View Achievements<br>Reports<br>Event Data Challeng | ts Batch<br>Batch<br>Jes | ULN<br>Aim type<br>Aim reference number        | 1859466051<br>Unit<br>A/502/5756 | Action date<br>Action reason | 07 Feb 2017<br>Originally submitted with the wrong ULM |
| Learner Verification                                                     | n                        | Achievement award date                         | 07 Feb 2017                      |                              | Back to manage learner achievements                    |
|                                                                          |                          |                                                |                                  |                              |                                                        |

You should see a confirmation message

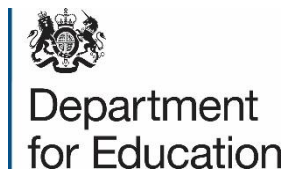

# Updating multiple qualifications using a batch file

How to manage qualifications in large quantities

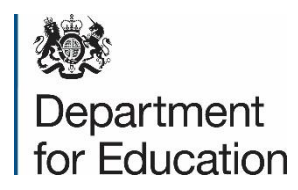

## **Types of batch file**

### There are 3 types of batch files

- LRB (used by Learning Providers to create or update ULNs)
- VLD (used by Awarding Organisations to validate ULNs)
- QCF (used by Awarding Organisations to manage achievements)

This guide will only cover QCF batch files.

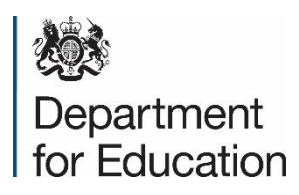

### **Batch file format**

### Batch files will only be accepted if they are in a specific format

The first row should contain the following information (with no headers):

- A Number of records\*
- B RITS number\*
- C Notification email address
- D Submission type (this should always be "Final")
- \* Mandatory field

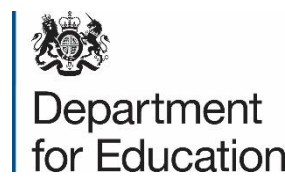

### **Batch file format**

The subsequent rows should contain:

- A MIS Identifier
- B ULN\*
- C Provider UKPRN
- D Unit or Aim code\*
- E Award Date\*
- F Grade
- G Language for assessment<sup>1</sup>

\* Mandatory field

<sup>1</sup> See full specification for accepted values

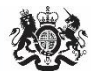

Department for Education

### **Batch file format**

- H Given Name\*
- I Family Name\*
- J Learner postcode
- K Learner date of birth
- L Learner gender<sup>1</sup>
- M Action<sup>\*1</sup>
- N Action Date\*
- O Action Reason\*\*1
- \* Mandatory field
- \*\* Mandatory only if Action Date is 3 Withdraw

<sup>1</sup> See full specification for accepted values

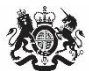

Department for Education

### **Batch file example**

|   | A | В          | С                             | D          | E          | F         | G   | н     |        | J          | К | L | м | N          | 0 |
|---|---|------------|-------------------------------|------------|------------|-----------|-----|-------|--------|------------|---|---|---|------------|---|
| 1 | 1 | RN5226     | catrin.jones@education.gov.uk | Final      |            |           |     |       |        |            |   |   |   |            |   |
| 2 |   | 1568359179 |                               | A/501/4336 | 08/02/2016 | Competent | eng | Sally | Thomas | 04/05/2000 |   | 1 | 1 | 08/02/2016 |   |

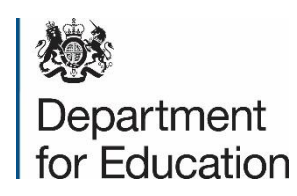

# Batch files will only be accepted if they have been validated to meet the specific format

For external systems, this validation is already completed before the file is sent through/downloaded.

Batch files can also be validated by running them through the <u>Validation Tool</u>. This method shows the manual validation of a file.

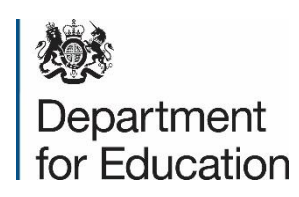

### 1. Convert the format of all dates

For all columns containing a date, you will need to:

- Highlight all cells that contain dates
- Right click and select "Format cells"
- Select "Custom" from the category
- Type in "yyyy-mm-dd"

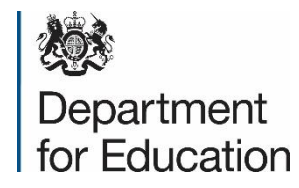

|                                                                  |              |                                                                                                    |                                     |             |                | 7             |                |
|------------------------------------------------------------------|--------------|----------------------------------------------------------------------------------------------------|-------------------------------------|-------------|----------------|---------------|----------------|
| Number                                                           | Alignment    | Font                                                                                                  | Border                              | Fill        | Protection     |               |                |
| <u>C</u> ategory:                                                |              |                                                                                                    |                                     |             |                |               |                |
| General<br>Number                                                | ^            | Sample<br>2016-0                                                                                      | 2-08                                |             |                |               |                |
| Accounti                                                         | ng           | Type:                                                                                                 |                                     |             |                |               |                |
| Date                                                             |              | yyyy-mn                                                                                               | n-dd                                |             |                |               |                |
| Percentag<br>Fraction<br>Scientific<br>Text<br>Special<br>Custom | ge           | 0%<br>0.00%<br>0.00E+(<br>##0.0E-<br># ?/?<br># ??/??<br>dd/mm,<br>dd-mm<br>dd-mm<br>mmm-yy<br>h:mm A | 00<br>+ 0<br>m-yy<br>m<br>y<br>M/PM |             |                |               | ~              |
|                                                                  | $\sim$       |                                                                                                    |                                     |             |                |               | <u>D</u> elete |
| lype the r                                                       | umber format | code, usi                                                                                             | ng one of t                         | he existing | g codes as a s | tarting point |                |

#### 1. Convert the format of all dates

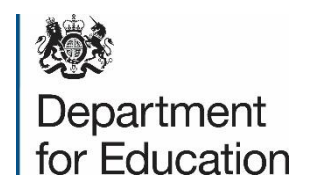

|    | A  | В          | с          | D          | E          |   | G | н     | I        | к | м | N          | 0          |
|----|----|------------|------------|------------|------------|---|---|-------|----------|---|---|------------|------------|
| 1  | 18 | RN5226     | catrin.jon | Final      |            |   |   |       |          |   |   |            |            |
| 2  |    | 5074523736 |            | 500/4568/4 | 2016-08-25 | D |   | Euan  | Brown    |   | 3 | 2016-08-25 | ULNINVALID |
| 3  |    | 5074523736 |            | 600/0885/4 | 2016-08-25 | С |   | Euan  | Brown    |   | 3 | 2016-08-25 | ULNINVALID |
| 4  |    | 5074523736 |            | 600/9506/4 | 2016-08-25 | D |   | Euan  | Brown    |   | 3 | 2016-08-25 | ULNINVALID |
| 5  |    | 5074523736 |            | 601/3160/3 | 2016-08-25 | С |   | Euan  | Brown    |   | 3 | 2016-08-25 | ULNINVALID |
| 6  |    | 1756814383 |            | 500/8510/4 | 2014-08-21 | F |   | Chloe | Robinson |   | 3 | 2014-08-21 | ULNINVALID |
| 7  |    | 1756814383 |            | 600/9506/4 | 2015-08-20 | С |   | Chloe | Robinson |   | 3 | 2015-08-20 | ULNINVALID |
| 8  |    | 1756814383 |            | 600/0886/6 | 2015-08-20 | С |   | Chloe | Robinson |   | 3 | 2015-08-20 | ULNINVALID |
| 9  |    | 1756814383 |            | 600/0889/1 | 2015-08-20 | С |   | Chloe | Robinson |   | 3 | 2015-08-20 | ULNINVALID |
| 10 |    | 1756814383 |            | 600/0891/X | 2015-08-20 | С |   | Chloe | Robinson |   | 3 | 2015-08-20 | ULNINVALID |
| 11 |    | 2520295049 |            | 500/4568/4 | 2016-08-25 | D |   | Euan  | Brown    |   | 1 | 2016-08-25 |            |
| 12 |    | 2520295049 |            | 600/0885/4 | 2016-08-25 | С |   | Euan  | Brown    |   | 1 | 2016-08-25 |            |
| 13 |    | 2520295049 |            | 600/9506/4 | 2016-08-25 | D |   | Euan  | Brown    |   | 1 | 2016-08-25 |            |
| 14 |    | 2520295049 |            | 601/3160/3 | 2016-08-25 | С |   | Euan  | Brown    |   | 1 | 2016-08-25 |            |
| 15 |    | 5455286659 |            | 500/8510/4 | 2014-08-21 | F |   | Chloe | Robinson |   | 1 | 2014-08-21 |            |
| 16 |    | 5455286659 |            | 600/9506/4 | 2015-08-20 | С |   | Chloe | Robinson |   | 1 | 2015-08-20 |            |
| 17 |    | 5455286659 |            | 600/0886/6 | 2015-08-20 | С |   | Chloe | Robinson |   | 1 | 2015-08-20 |            |
| 18 |    | 5455286659 |            | 600/0889/1 | 2015-08-20 | С |   | Chloe | Robinson |   | 1 | 2015-08-20 |            |
| 19 |    | 5455286659 |            | 600/0891/X | 2015-08-20 | С |   | Chloe | Robinson |   | 1 | 2015-08-20 |            |
|    |    |            |            |            |            |   |   |       |          |   |   |            |            |

1. Convert the format of all dates

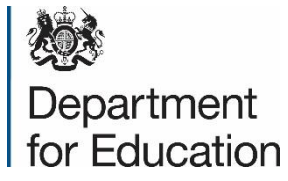

2. Add a symbols to define the beginning and end of a row

- Add a \$ to the beginning of all values in column A \*
- Add a \$ to the end of all values in column D/O

\* If you have added an MIS identifier to column A, create a new column and add only \$ to all rows.

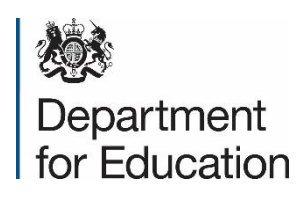

|    | А    | В          | С                             | D          | E          | F | G | н     | I        | J | К | L | м | N          | 0            |
|----|------|------------|-------------------------------|------------|------------|---|---|-------|----------|---|---|---|---|------------|--------------|
| 1  | \$18 | RN5226     | catrin.jones@education.gov.uk | Final\$    |            |   |   |       |          |   |   |   |   |            |              |
| 2  | \$   | 1568359179 |                               | 500/4568/4 | 2017-08-25 | D |   | Sally | Thomas   |   |   |   | 3 | 2017-08-25 | ULNINVALID\$ |
| 3  | \$   | 1568359179 |                               | 600/0885/4 | 2017-08-25 | С |   | Sally | Thomas   |   |   |   | 3 | 2017-08-25 | ULNINVALID\$ |
| 4  | \$   | 1568359179 |                               | 600/6506/4 | 2017-08-25 | D |   | Sally | Thomas   |   |   |   | 3 | 2017-08-25 | ULNINVALID\$ |
| 5  | \$   | 1568359179 |                               | 601/3160/3 | 2017-08-25 | С |   | Sally | Thomas   |   |   |   | 3 | 2017-08-25 | ULNINVALID\$ |
| 6  | \$   | 1756814381 |                               | 500/8510/4 | 2017-08-25 | F |   | Chloe | Robinson |   |   |   | 3 | 2017-08-25 | ULNINVALID\$ |
| 7  | \$   | 1756814381 |                               | 600/9506/4 | 2017-08-25 | С |   | Chloe | Robinson |   |   |   | 3 | 2017-08-25 | ULNINVALID\$ |
| 8  | \$   | 1756814381 |                               | 600/0886/6 | 2017-08-25 | С |   | Chloe | Robinson |   |   |   | 3 | 2017-08-25 | ULNINVALID\$ |
| 9  | \$   | 1756814381 |                               | 600/0889/1 | 2017-08-25 | С |   | Chloe | Robinson |   |   |   | 3 | 2017-08-25 | ULNINVALID\$ |
| 10 | \$   | 1756814381 |                               | 600/0891/X | 2017-08-25 | С |   | Chloe | Robinson |   |   |   | 3 | 2017-08-25 | ULNINVALID\$ |
| 11 | \$   | 1568359179 |                               | 500/4568/4 | 2017-08-25 | D |   | Sally | Thomas   |   |   |   | 1 | 2017-08-25 | \$           |
| 12 | \$   | 1568359179 |                               | 600/0885/4 | 2017-08-25 | С |   | Sally | Thomas   |   |   |   | 1 | 2017-08-25 | \$           |
| 13 | \$   | 1568359179 |                               | 600/9506/4 | 2017-08-25 | D |   | Sally | Thomas   |   |   |   | 1 | 2017-08-25 | \$           |
| 14 | \$   | 1568359179 |                               | 601/3160/3 | 2017-08-25 | С |   | Sally | Thomas   |   |   |   | 1 | 2017-08-25 | \$           |
| 15 | \$   | 1756814381 |                               | 500/8510/4 | 2017-08-25 | F |   | Chloe | Robinson |   |   |   | 1 | 2017-08-25 | \$           |
| 16 | \$   | 1756814381 |                               | 600/9506/4 | 2017-08-25 | С |   | Chloe | Robinson |   |   |   | 1 | 2017-08-25 | \$           |
| 17 | \$   | 1756814381 |                               | 600/0886/6 | 2017-08-25 | С |   | Chloe | Robinson |   |   |   | 1 | 2017-08-25 | \$           |
| 18 | \$   | 1756814381 |                               | 600/0889/1 | 2017-08-25 | С |   | Chloe | Robinson |   |   |   | 1 | 2017-08-25 | \$           |
| 19 | \$   | 1756814381 |                               | 600/0891/X | 2017-08-25 | С |   | Chloe | Robinson |   |   |   | 1 | 2017-08-25 | \$           |

2. Add a symbols to define the beginning and end of a row

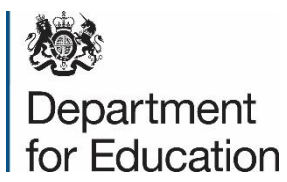

### 3. Save the file

When saving the file, select "CSV (Comma delimited) (\*.csv)" from the "Save as type" drop down menu.

For the name of the file, you will need to follow a specific format: QCF\_XXXXXXX\_YYYY-MM-DD\_nnn.CSV

Where:

| XXXXXXXX | UKPRN                 |
|----------|-----------------------|
| YYYY     | year                  |
| MM       | month                 |
| DD       | day                   |
| nnn      | number of submissions |

Note that the .CSV must be in capitals

Department for Education

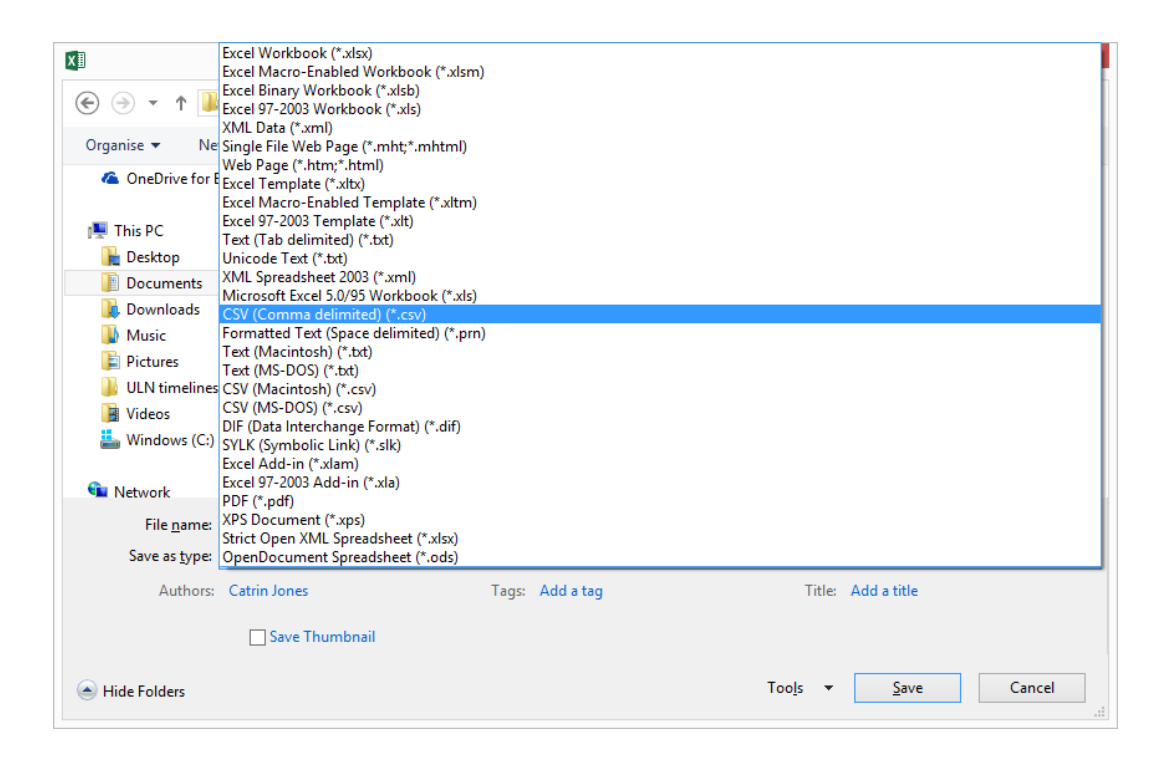

#### 3. Save the file

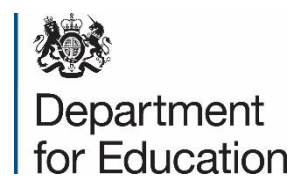

### 4. Open the file in Notepad or Wordpad

- Find the file in File Explorer
- Right click on the file
- Select "Open With" > "Notepad" or "Wordpad"

If you are unable to select either of these, open the program then select "Open" from the menu instead.

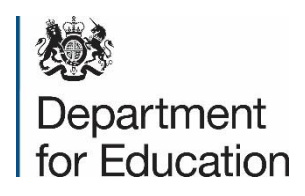

```
$18, RN5226, catrin.jones@education.gov.uk, Final$,,,,,,,,,,,
    $,1568359179,,500/4568/4,2017-08-25,D,,Sally,Thomas,,,,3,2017-08-25,ULNINVALID$
2
 3
   $,1568359179,,600/0885/4,2017-08-25,C,,Sally,Thomas,,,,3,2017-08-25,ULNINVALID$
4 $,1568359179,,600/6506/4,2017-08-25,D,,Sally,Thomas,,,,3,2017-08-25,ULNINVALID$
    $,1568359179,,601/3160/3,2017-08-25,C,,Sally,Thomas,,,,3,2017-08-25,ULNINVALID$
 5
 6
    $,1756814381,,500/8510/4,2017-08-25,F,,Chloe,Robinson,,,,3,2017-08-25,ULNINVALID$
    $,1756814381,,600/9506/4,2017-08-25,C,,Chloe,Robinson,,,,3,2017-08-25,ULNINVALID$
 7
 8
    $,1756814381,,600/0886/6,2017-08-25,C,,Chloe,Robinson,,,,3,2017-08-25,ULNINVALID$
9
    $,1756814381,,600/0889/1,2017-08-25,C,,Chloe,Robinson,,,,3,2017-08-25,ULNINVALID$
10 $,1756814381,,600/0891/X,2017-08-25,C,,Chloe,Robinson,,,,3,2017-08-25,ULNINVALID$
11
    $,1568359179,,500/4568/4,2017-08-25,D,,Sally,Thomas,...1,2017-08-25,$
12
    $,1568359179,,600/0885/4,2017-08-25,C,,Sally,Thomas,,,,1,2017-08-25,$
13
    $,1568359179,,600/9506/4,2017-08-25,D,,Sally,Thomas,...1,2017-08-25,$
14
    $,1568359179,,601/3160/3,2017-08-25,C,,Sally,Thomas,...1,2017-08-25,$
15
    $,1756814381,,500/8510/4,2017-08-25,F,,Chloe,Robinson,,,,1,2017-08-25,$
16 $,1756814381,,600/9506/4,2017-08-25,C,,Chloe,Robinson,,,,1,2017-08-25,$
17
    $,1756814381,,600/0886/6,2017-08-25,C,,Chloe,Robinson,...1,2017-08-25,$
18 $,1756814381,,600/0889/1,2017-08-25,C,,Chloe,Robinson,,,,1,2017-08-25,$
19 $,1756814381,,600/0891/X,2017-08-25,C,,Chloe,Robinson,,,,1,2017-08-25,$
```

4. Open the file in Notepad or Wordpad

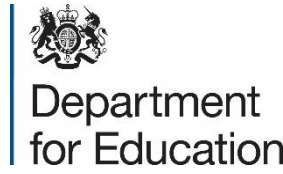

```
$18, RN5226, catrin.jones@education.gov.uk, Final$,,,,,,,,,,,
2 $,1568359179,,500/4568/4,2017-08-25,D,,Sally,Thomas,,,,3,2017-08-25,ULNINVALID$
3 $,1568359179,,600/0885/4,2017-08-25,C,,Sally,Thomas,,,,3,2017-08-25,ULNINVALID$
 4 $,1568359179,,600/6506/4,2017-08-25,D,,Sally,Thomas,,,,3,2017-08-25,ULNINVALID$
    $,1568359179,.601/3160/3,2017-08-25,C,.Sally,Thomas,...,3,2017-08-25,ULNINVALID$
 6 $,1756814381,,500/8510/4,2017-08-25,F,,Chloe,Robinson,,,,3,2017-08-25,ULNINVALID$
 7
    $,1756814381,,600/9506/4,2017-08-25,C,,Chloe,Robinson,,,,3,2017-08-25,ULNINVALID$
 8
    $,1756814381,,600/0886/6,2017-08-25,C,,Chloe,Robinson,,,,3,2017-08-25,ULNINVALID$
9
    $,1756814381,,600/0889/1,2017-08-25,C,,Chloe,Robinson,,,,3,2017-08-25,ULNINVALID$
10 $,1756814381,,600/0891/X,2017-08-25,C,,Chloe,Robinson,,,,3,2017-08-25,ULNINVALID$
    $,1568359179,,500/4568/4,2017-08-25,D,,Sally,Thomas,,,,1,2017-08-25,$
11
12 $,1568359179,.600/0885/4,2017-08-25,C,,Sally,Thomas,,,,1,2017-08-25,$
13
    $,1568359179,,600/9506/4,2017-08-25,D,,Sally,Thomas,...,1,2017-08-25,$
14
    $,1568359179,,601/3160/3,2017-08-25,C,,Sally,Thomas,...1,2017-08-25,$
15 $,1756814381,,500/8510/4,2017-08-25,F,,Chloe,Robinson,,,,1,2017-08-25,$
16 $,1756814381,,600/9506/4,2017-08-25,C,,Chloe,Robinson,,,,1,2017-08-25,$
17 $,1756814381,,600/0886/6,2017-08-25,C,,Chloe,Robinson,,,,1,2017-08-25,$
18 $,1756814381,,600/0889/1,2017-08-25,C,,Chloe,Robinson,,,,1,2017-08-25,$
19 $,1756814381,,600/0891/X,2017-08-25,C,,Chloe,Robinson,,,,1,2017-08-25,$
```

5. Remove all commas from the top row after the \$

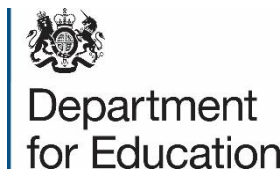

6. Use Find and Replace to update the special characters

- Press CTRL + H to open the "Find and Replace" screen
- Find all \$ characters and replace with "
  - Note: if you have added in a new column due to the MIS Identifier, find \$" and replace with "
- Select Replace All
- Find all, characters and replace with ","
- Select Replace All

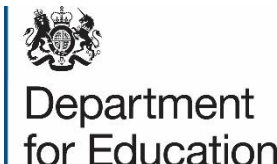

|                                          | Replace      |            | x                                              |
|------------------------------------------|--------------|------------|------------------------------------------------|
| Find Replace Find in Files Mark          |              |            |                                                |
| Eind what : ,                            |              | ۷          | Find Next                                      |
| Rep <u>l</u> ace with : ","              |              | ~          | <u>R</u> eplace                                |
|                                          | In selection | ı          | Replace <u>A</u> ll                            |
| Match whole word enly                    |              |            | Replace All in All <u>O</u> pened<br>Documents |
| Match <u>whole word only</u>             |              |            | Close                                          |
| ✓ Wrap around                            |              |            |                                                |
| Search Mode                              | Direction    | <b>v</b> 1 | ransparency                                    |
| <u>N</u> ormal                           |              |            | On losing focus                                |
| ○ E <u>x</u> tended (\n, \r, \t, \0, \x) | Down         |            | ○ Always                                       |
| O Regular expression . matches newline   |              |            |                                                |
|                                          |              |            |                                                |
|                                          |              |            |                                                |

6. Use Find and Replace to update the special characters

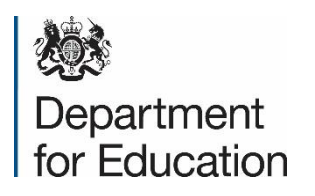

| 1  | "18", "RN5226", "catrin.jones@education.gov.uk", "Final"                                                      |
|----|----------------------------------------------------------------------------------------------------|
| 2  | "","1568359179","","500/4568/4","2017-08-25","D","","Sally","Thomas","","","","3","2017-08-25","ULNINVALID"   |
| 3  | "","1568359179","","600/0885/4","2017-08-25","C","","Sally","Thomas","","","","3","2017-08-25","ULNINVALID"   |
| 4  | "","1568359179","","600/6506/4","2017-08-25","D","","Sally","Thomas","","","","3","2017-08-25","ULNINVALID"   |
| 5  | "","1568359179","","601/3160/3","2017-08-25","C","","Sally","Thomas","","","","3","2017-08-25","ULNINVALID"   |
| 6  | "","1756814381","","500/8510/4","2017-08-25","F","","Chloe","Robinson","","","","3","2017-08-25","ULNINVALID" |
| 7  | "","1756814381","","600/9506/4","2017-08-25","C","","Chloe","Robinson","","","","3","2017-08-25","ULNINVALID" |
| 8  | "","1756814381","","600/0886/6","2017-08-25","C","","Chloe","Robinson","","","","3","2017-08-25","ULNINVALID" |
| 9  | "","1756814381","","600/0889/1","2017-08-25","C","","Chloe","Robinson","","","","3","2017-08-25","ULNINVALID" |
| 10 | "","1756814381","","600/0891/X","2017-08-25","C","","Chloe","Robinson","","","","3","2017-08-25","ULNINVALID" |
| 11 | "","1568359179","","500/4568/4","2017-08-25","D","","Sally","Thomas","","","","1","2017-08-25",""             |
| 12 | "","1568359179","","600/0885/4","2017-08-25","C","","Sally","Thomas","","","","1","2017-08-25",""             |
| 13 | "","1568359179","","600/9506/4","2017-08-25","D","","Sally","Thomas","","","","1","2017-08-25",""             |
| 14 | "","1568359179","","601/3160/3","2017-08-25","C","","Sally","Thomas","","","","1","2017-08-25",""             |
| 15 | "","1756814381","","500/8510/4","2017-08-25","F","","Chloe","Robinson","","","","1","2017-08-25",""           |
| 16 | "","1756814381","","600/9506/4","2017-08-25","C","","Chloe","Robinson","","","","1","2017-08-25",""           |
| 17 | "","1756814381","","600/0886/6","2017-08-25","C","","Chloe","Robinson","","","","1","2017-08-25",""           |
| 18 | "","1756814381","","600/0889/1","2017-08-25","C","","Chloe","Robinson","","","","1","2017-08-25",""           |
| 19 | "","1756814381","","600/0891/X","2017-08-25","C","","Chloe","Robinson","","","","1","2017-08-25",""           |

6. Use Find and Replace to update the special characters

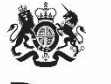

Department for Education

### The file should now be validated

Ensure that you:

- Do not open the file in Excel before uploading (as the formatting will be lost)
- Have named the file correctly, with the CSV in capitals

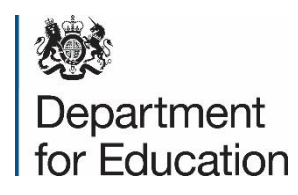

You will need to ensure the following before uploading a file to the LRS Organisation Portal

- You have a valid log-in to the system (Note: using a colleague's account is against the LRS security policy)
- The information in the file is correct
- The file has been formatted as specified, and no changes have been made since the file was saved.

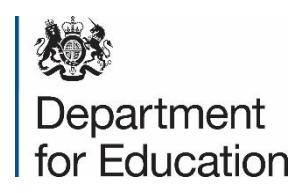

| HM Government                            | Org ID: MIAP0009                                                                       |
|------------------------------------------|----------------------------------------------------------------------------------------|
| Learner Achievem<br>Management Managemen | ent<br>ent                                                                             |
| You are here: Manage learner achievem    | ents                                                                                   |
| Welcome                                  | Manage learner achievements                                                            |
|                                          | Please choose an action to perform by clicking on the relevant link below.             |
| Achievement Management                   | Create achievement   Update achievement   Withdraw achievement   Reinstate achievement |
| Manage Learner Achievements              |                                                                                        |
| Submit Achievements Batch                |                                                                                        |
| View Achievements Batch                  |                                                                                        |
| Reports                                  |                                                                                        |
| Event Data Challenges                    |                                                                                        |
| Learner Verification                     |                                                                                        |
| User Management                          |                                                                                        |
|                                          |                                                                                        |
|                                          |                                                                                        |
|                                          |                                                                                        |
|                                          |                                                                                        |

Go to Achievement Management and select "Submit Achievements Batch"

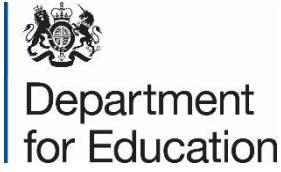

| Learner<br>Management Achieven<br>Managen<br>You are here: Manage learner achieven       | ient<br>ient                                                                                                    |
|------------------------------------------------------------------------------------------|----------------------------------------------------------------------------------------------------|
| You are here: Manage learner achiever                                                    |                                                                                                    |
|                                                                                          | nents                                                                                                    |
| Welcome                                                                                  | Achievement batch upload and submission                                                                                                    |
| Achievement Management                                                                   | Browse to find your batch file and upload                                                                                                    |
| Manage Learner Achievements                                                              | Browse                                                                                                    |
| Submit Achievements Batch<br>View Achievements Batch<br>Reports<br>Event Data Challenges | We recommend that you do not upload batch files with more than 10000 records.                                                                                                    |
| Learner Verification                                                                     | What happens if I get an error?                                                                                                    |
| User Management                                                                          | Support                                                                                                    |
|                                                                                          | Should your file have any formatting errors or failed to upload for any other reason, please try the Validaton Tool which can be found on the LR website. If you are still experiencing problems after using this, please contact the LRS Customer Helpdesk by email at Irssupport@sfa.bis.gov.u telephone on 0345 6022589. |
|                                                                                          | Batch files contain personal information and must not be sent to the LRS by email, as this creates a potential security breach.                                                                                                    |

#### Select "Browse" to find the formatted file, then select "Upload

Department for Education

file"

The file will be processed by the system. The time will depend on:

- The number of records
- The amount of errors in the file (e.g. invalid ULNs)
- The number of other files currently being processed by the system

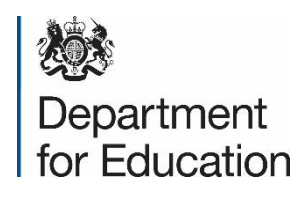

### Viewing an existing batch file

| HM Gover                                                                                     | nment                                     | Org ID: MIAP0009                                                                       |  |  |
|----------------------------------------------------------------------------------------------|-------------------------------------------|----------------------------------------------------------------------------------------|--|--|
| Learner<br>Management                                                                        | Achievement<br>Management                 |                                                                                        |  |  |
| You are here: Manage le                                                                      | arner achievements                        | 5                                                                                      |  |  |
| Welcome                                                                                      |                                           | Manage learner achievements                                                            |  |  |
|                                                                                              |                                           | Please choose an action to perform by clicking on the relevant link below.             |  |  |
| Achievement Man                                                                              | agement                                   | Create achievement   Update achievement   Withdraw achievement   Reinstate achievement |  |  |
| Manage Learner Ac<br>Submit Achievemen<br>View Achievements<br>Reports<br>Event Data Challen | hievements<br>nts Batch<br>8 Batch<br>ges |                                                                                        |  |  |
| Learner Verificatio                                                                          | 'n                                        |                                                                                        |  |  |
| Jser Management                                                                              | :                                         |                                                                                        |  |  |
|                                                                                              |                                           |                                                                                        |  |  |

Go to Achievement Management and select "View Achievements Batch"

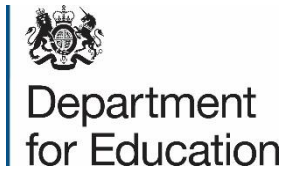

## For additional information

### **Contact the Service Desk**

- By phone: 0345 602 2589
- By email: Irssupport@sfa.bis.gov.uk

### For the full specifications

https://www.gov.uk/government/publications/lrs-batch-toolkitfor-awarding-organisations

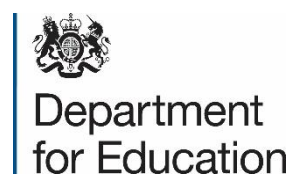